# MANUALE OPERATIVO

Guida all'utilizzo della nuova area dedicata per i pensionati della Cassa Nazionale del Notariato

## **INDICE**

|  | Accesso | al | portale | pag.3 |
|--|---------|----|---------|-------|
|--|---------|----|---------|-------|

- Accesso all'area dedicata..... pag.4
- Obbligo di modifica della password al primo accesso...... pag.5
- La pagina dopo il primo accesso... pag.6
- Consultare il cedolino..... pag.7
- Richiedere..... pag.9

## **ACCESSO AL PORTALE**

L'accesso al portale può essere effettuato:

1. Utilizzando il link riportato sul sito web della Cassa Nazionale del Notariato sotto il menù "area riservata";

oppure

2. Digitare il link <u>https://portale.cassanotariato.it/portale</u> dalla barra degli indirizzi (come qui di seguito illustrato):

| 🖷 🖅 G | Google     | × + ~                                       |
|-------|------------|---------------------------------------------|
| - >   | <u>ن</u> ن | S https://portale.cassanotariato.it/portale |

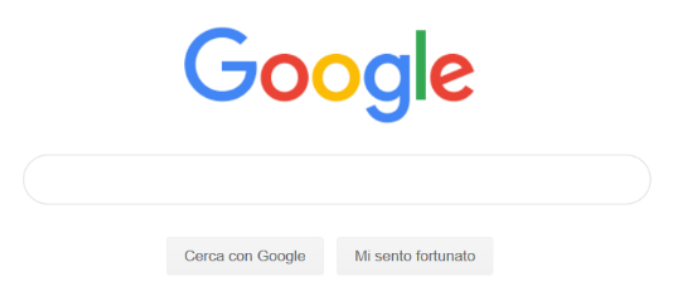

## ACCESSO ALL'AREA DEDICATA

| CASSA NAZIONA    | LE DEL NOT | ARIATO |
|------------------|------------|--------|
| -                |            | LOGI   |
| Username         |            |        |
| AAABBB85E18H555X |            |        |
| 12 C             |            |        |
| Password         |            |        |

Immettere la propria username (codice fiscale in maiuscolo)

Immettere la password (riportata nella lettera inviata dalla Cassa Nazionale del Notariato)

La password è costituita da 10 caratteri:

un carattere speciale (ad esempio il punto esclamativo !), da 6 lettere la prima delle quali è in maiuscolo e da 6 numeri .

|           | . T                                                                                                    |
|-----------|----------------------------------------------------------------------------------------------------|
| 0         |                                                                                                    |
|           |                                                                                                    |
|           |                                                                                                    |
| CASSA NAZ | IONALE DEL NOTARIATO                                                                                                    |
|           | LOGIN                                                                                                    |
| Username  |                                                                                                    |
|           |                                                                                                    |
| Password  |                                                                                                    |
|           | Login                                                                                                    |
|           | Service and the service of the service of the servi |

Al primo accesso Le verrà richiesto di modificare la password

Anche la **nuova password** dovrà essere di almeno **10 caratteri** e <u>dovrà contenere</u> almeno:

- **<u>1 carattere speciale</u>** (ad esempio: @ oppure # oppure ! oppure ; etc.);
- <u>1 carattere maiuscolo;</u>
- <u>1 carattere minuscolo;</u>
- <u>1 numero.</u>

Esempi di password corretta:

Bb5,xxxxxx

5555aA!xxx

#######Aa1

AA@@@@55aa

Non dimentichi di annotare e custodire la nuova password da Lei inserita.

### LA PAGINA DOPO IL PRIMO ACCESSO

La pagina presentata dopo l'accesso si presenta con i seguenti menu disponibili:

Comunicare

Consultare

Richiedere

Amministrare

| ■ I Cassa Del Notariato × + ∨ |             |                  |                                        |  |  |  |  |  |
|-------------------------------|-------------|------------------|----------------------------------------|--|--|--|--|--|
| $\leftarrow \rightarrow c$    | ) <u></u>   | https://portale. | cassanotariato.it/portale/default.aspx |  |  |  |  |  |
|                               | Ricerca Fur | zione            | *                                      |  |  |  |  |  |
| Comunicare                    | Consultare  | Richiedere       | Amministrare                           |  |  |  |  |  |
|                               |             |                  |                                        |  |  |  |  |  |

Ноте

#### Privacy Policy

Specifiche sui cookie: INAZ usa i cookie per garantire la normale navigazione e utilizzo del sito web. Nessun Cookie di profilazione viene ge memorizzazione dei cookie tecnici sul vostro dispositivo. Tali cookie servono ad effettuare la navigazione o a fornire un servizio richiesto da sarebbero più complesse e/o meno sicure.

| Profilo              |                            | + | Comunicazioni                                                 |
|----------------------|----------------------------|---|---------------------------------------------------------------|
|                      | Nome:                      |   | Le ultime comunicazioni rilevanti                             |
|                      | Cognome:                   |   | Comunicazioni da leggere<br>Le comunicazioni che non ho letto |
|                      | Mail:                      |   |                                                               |
|                      | Telefono:                  |   |                                                               |
| Azienda:             | 00110100                   |   |                                                               |
| CASSA NAZIONALE DE   | L NOTARIATO dal 27/09/2007 |   |                                                               |
| Unità organizzativa: |                            |   |                                                               |
| dal                  |                            |   |                                                               |
| Profilo:             |                            |   |                                                               |
| Utente dipendente    |                            |   |                                                               |
|                      | Cambio Password            |   |                                                               |
|                      |                            |   |                                                               |
|                      |                            |   |                                                               |

#### CONSULTARE

Dal menu consultare si possono visualizzare e scaricare i documenti (cedolini e CU) in tre semplici passaggi:

1. Selezionare: "Consultare"

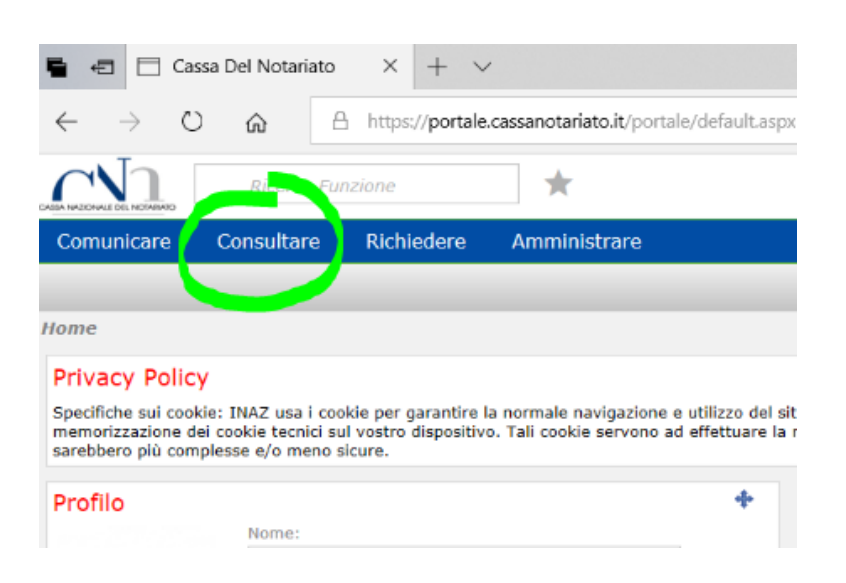

2. Selezionare: Cedolini e CU

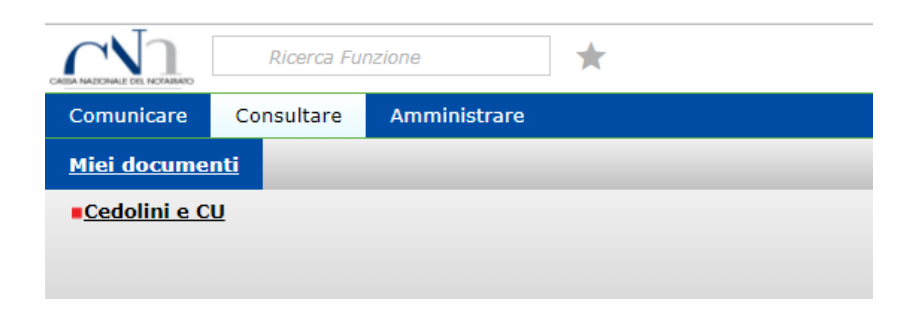

3. Per aprire il documento pdf cliccare sul "Documento" come evidenziato in figura, si aprirà il cedolino o la CU che si potrà salvare e stampare

| Cassa Del Notariato X + V                                                                                         |                                                           |                                               |      |      |                   |      |                  |          |           |              |
|----------------------------------------------------------------------------------------------------|-----------------------------------------------------------|-----------------------------------------------|------|------|-------------------|------|------------------|----------|-----------|--------------|
| $\leftarrow$ $\rightarrow$ $\bigcirc$ $\bigcirc$ $\Leftrightarrow$ https://portale.cassanotariato.it/portale/defa |                                                           |                                               |      |      |                   |      |                  |          |           |              |
| Ricerca Funzione                                                                                                  |                                                           |                                               |      |      |                   |      |                  |          |           |              |
| Comunicare Consultare Richiedere Amministrare                                                                     |                                                           |                                               |      |      |                   |      |                  |          |           |              |
| Miei documenti                                                                                                    |                                                           |                                               |      |      |                   |      |                  |          |           |              |
| Home                                                                                                    | Home > Consultare > Miel documenti > Cedolini e CU 👘 Menu |                                               |      |      |                   |      |                  |          |           |              |
| Visu<br>Nom                                                                                                    | Visualizzazione Documenti Stampe laser<br>Nominativo:     |                                               |      |      |                   |      |                  |          |           |              |
| ×,                                                                                                    | Azienda                                                   | Tipo Documento                                | Anno | Mese | Codice Dipendente | Тіро | Data caricamento | Versione | Documento | Data lettura |
| 1                                                                                                    | CASSA NAZIONALE DEL NOTARIATO                             | Libro Unico Cassa Notariato Personalizzazione | 2019 | 2    | 11020             |      | 11/03/2019       | 1        | <b>P</b>  |              |
| 2                                                                                                    | CASSA NAZIONALE DEL NOTARIATO                             | Libro Unico Cassa Notariato Personalizzazione | 2019 | 1    | 11020             |      | 21/01/2019       | 1        | <b>P</b>  |              |
| 3                                                                                                    | CASSA NAZIONALE DEL NOTARIATO                             | Libro Unico Cassa Notariato Personalizzazione | 2018 | 12   | 11020             |      | 13/12/2018       | 1        | <b>P</b>  |              |
| 4                                                                                                    | CASSA NAZIONALE DEL NOTARIATO                             | Libro Unico Cassa Notariato Personalizzazione | 2018 | 10   | 11020             |      | 13/11/2018       | 1        | 19-       |              |
|                                                                                                    |                                                           |                                               |      |      |                   |      |                  |          |           |              |

#### **RICHIEDERE**

Questa funzione è utile a censire il Suo indirizzo mail (ed anche il Suo recapito telefonico).

Non ometta tale passaggio in quanto utile per il buon funzionamento del servizio e per la gestione delle credenziali di accesso.

1. Selezionare: "Richiedere" e poi "Variazione Mail e Telefono"

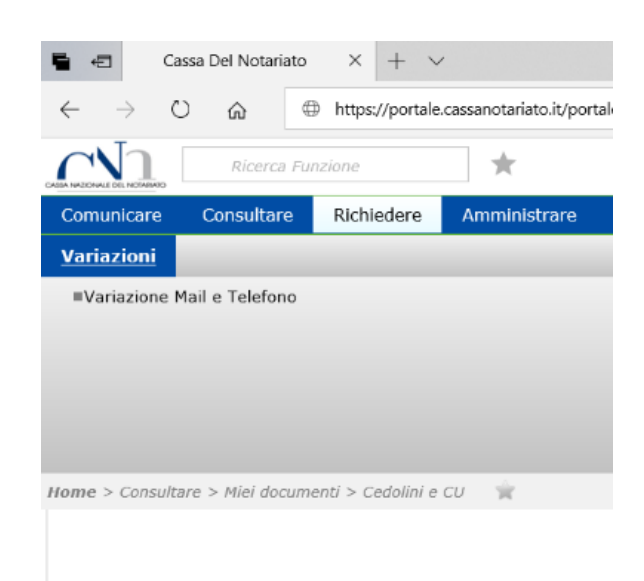

2. Inserisca nei campi predisposti i Suoi recapiti e confermi con l'opzione "Salva".

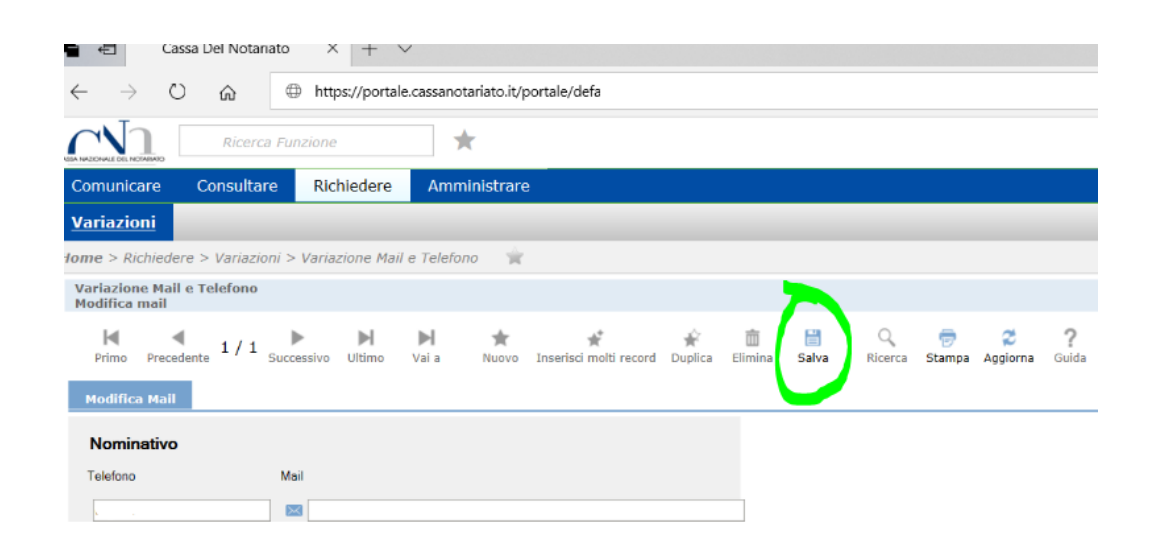

Presto saranno rese fruibili anche le funzioni "Comunicare" e "Amministrare".